## UCCONNECTICUT

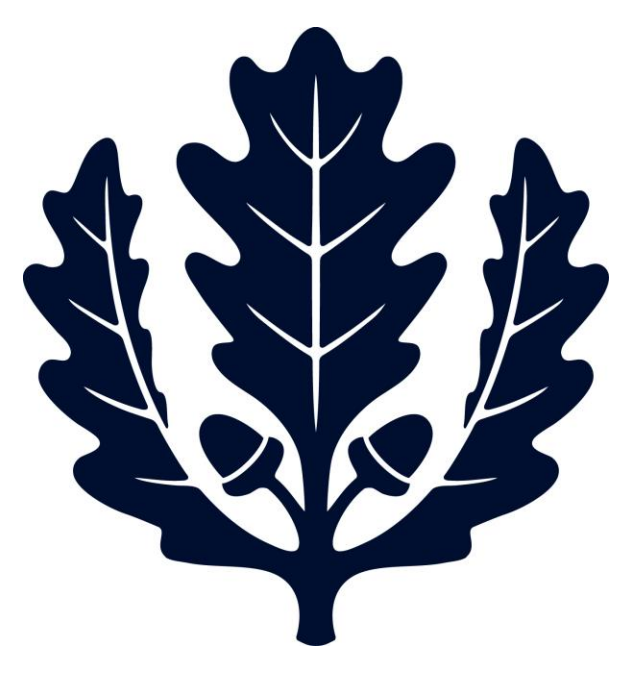

## Cert 123 – New Vendors Process Accounts Payable

2017

Cert 123 Process (New Vendors)

- 1. New vendors that are in the State of CT and provide hotel or food services should be marked with the Nontaxable (CERT 123) hold code
- 2. A Cert 123 form should be completed at the time of vendor setup. Fillable forms can be found at Q:\AP\DRS CERT 123-New\Cert-123 Fillable
- 3. The completed form should be signed by the Associate Director of Accounts Payable.
- The signed form should be scanned and saved to Q:\AP\DRS CERT 123-New under the appropriate year. Within the folder, save the file in Pending, using the vendor name as the file name.
- 5. Mail the form to Department of Revenue Services; Taxpayer Services Division; Exempt Organization Coordinator; 25 Sigourney Street, Hartford, CT 06106-5032. The address is also listed on the bottom of the certificate
- 6. Once the form is returned from DRS, scan and save it into Q:\AP\DRS CERT 123-New under the appropriate year. Within the folder, save the file in Completed, using the vendor name as the file name.
- 7. Delete the old file from the Pending folder.